%

<u>an</u> -

## Benutzerdefinierte Symbolleiten in EXCEL

- mit der EXCEL-Version 2007 war das Erstellen von benutzerdefinierten Symbolleiten oder Buttons nicht mehr so einfach möglich
- mit Version 2010 ist dies mit leichten Einschränkungen wieder machbar

Warum braucht man selbstgebastelte Symbolleisten / Buttons?

- in jeder Bau-Excel-Tabelle werden nicht nur schnöde Zahlen verarbeitet, sondern Mengen, Preise also Zahlen mit Einheiten
- in EXCEL gibt es aber nur € und % als vorgefertigte Einheits-Button
- weitere Einheiten (Ifm, m<sup>2</sup>, m<sup>2</sup>, kg, t, h, St., AK...) müssen benutzerdefiniert angelegt werden
- dies könnte dann später so aussehen

| Datei | Start | Einfügen  | Seitenlayout | Formeln | Daten | Überprüfen | Ansicht | Acrobat | Einheiten |
|-------|-------|-----------|--------------|---------|-------|------------|---------|---------|-----------|
|       |       |           |              |         |       |            |         |         |           |
| m     | m² m  | ³ St.     | kg t Pk      | t.      |       |            |         |         |           |
|       |       | Einheiten |              |         |       |            |         |         |           |

nach Betätigung des gewünschten Buttons, wird automatisch die jeweilige Einheit angefügt

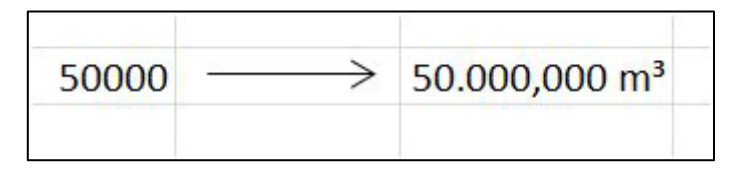

und das Schöne dabei ist, ich kann mit dieser Zahl auch rechnen

## 1. Makro schreiben

- hinter jedem Button verbirgt sich ein Makro, welches durch das drücken des Buttons abläuft
- a) wir such

|                                           |   |   | А | В | С | D |
|-------------------------------------------|---|---|---|---|---|---|
| uchen uns eine leere Zelle                |   | 1 |   |   |   |   |
|                                           | _ | 2 |   |   |   |   |
| während der Makroaufzeichnung             |   | 3 |   |   |   |   |
| muss immer mit ein und                    |   | 4 |   |   |   |   |
| derselben Zelle gearbeitet                |   | 5 |   |   | > |   |
| werden $\rightarrow$ hier Zelle <b>C5</b> |   | 6 |   |   |   |   |
|                                           |   | 7 |   |   |   |   |
|                                           |   | 8 |   |   |   |   |

b) nun in der Menüleiste auf *→ Ansicht → Makros → Makros aufzeichnen* 

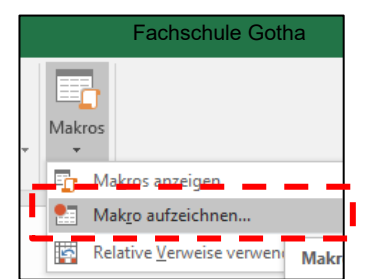

c) in dem sich öffnenden Fenster folgende Einstellungen vornehmen

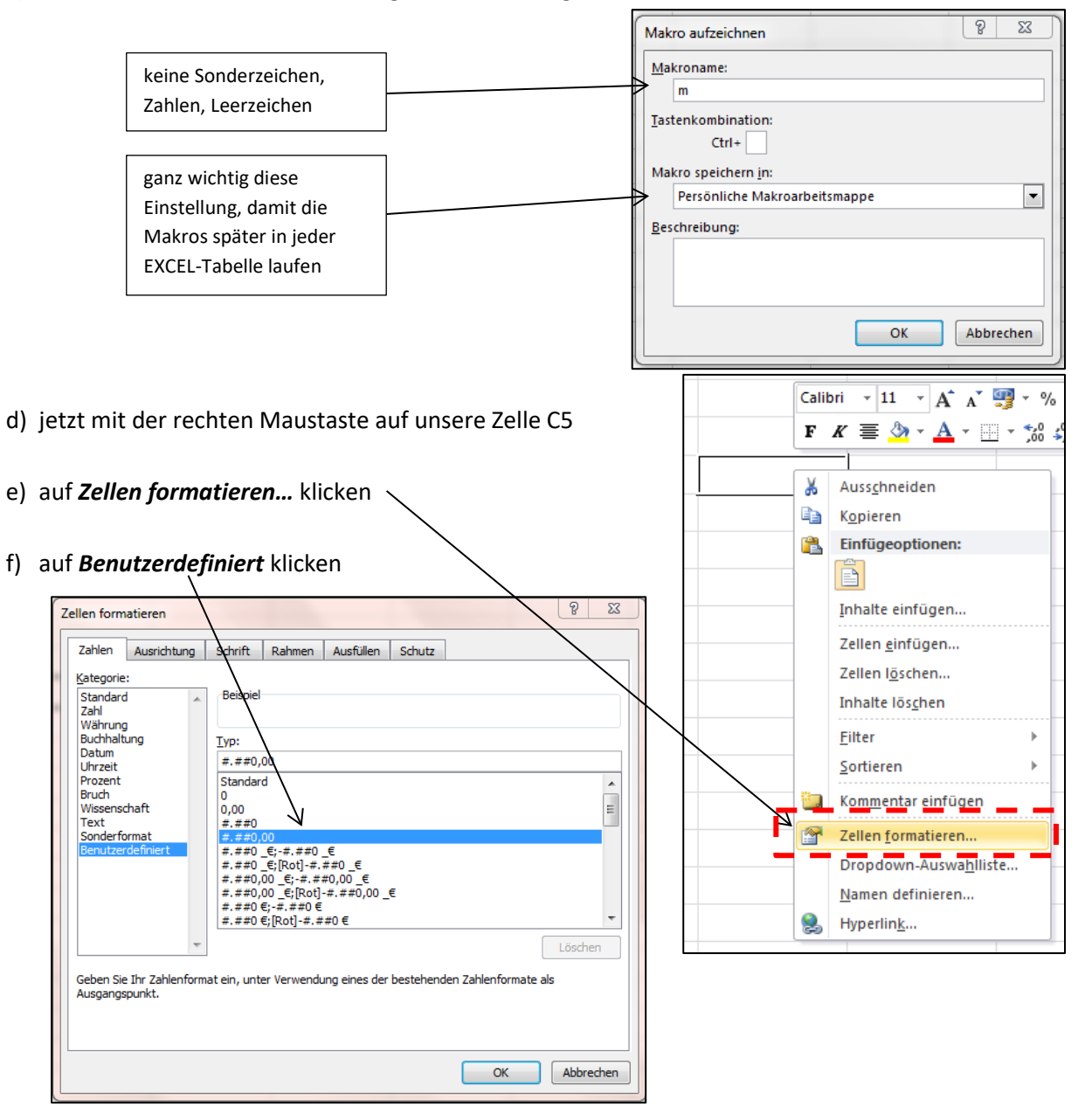

g) ein geeignetes Format für die Einheit wählen (z.B. Meter m  $\rightarrow$  2 Stellen nach dem Komma)

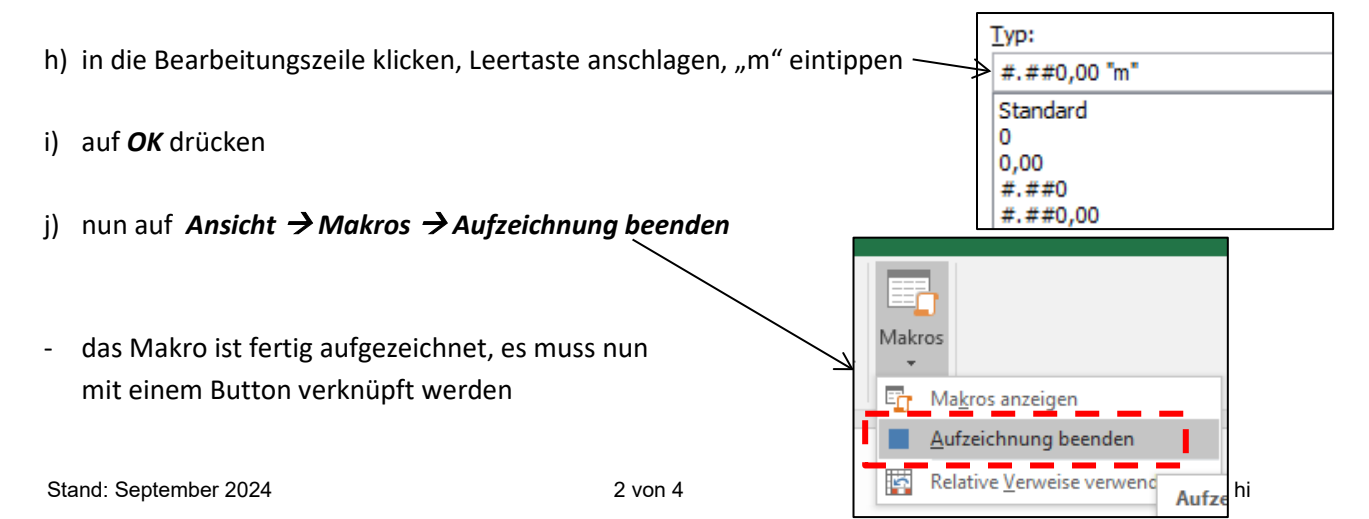

## Fachschule Gotha

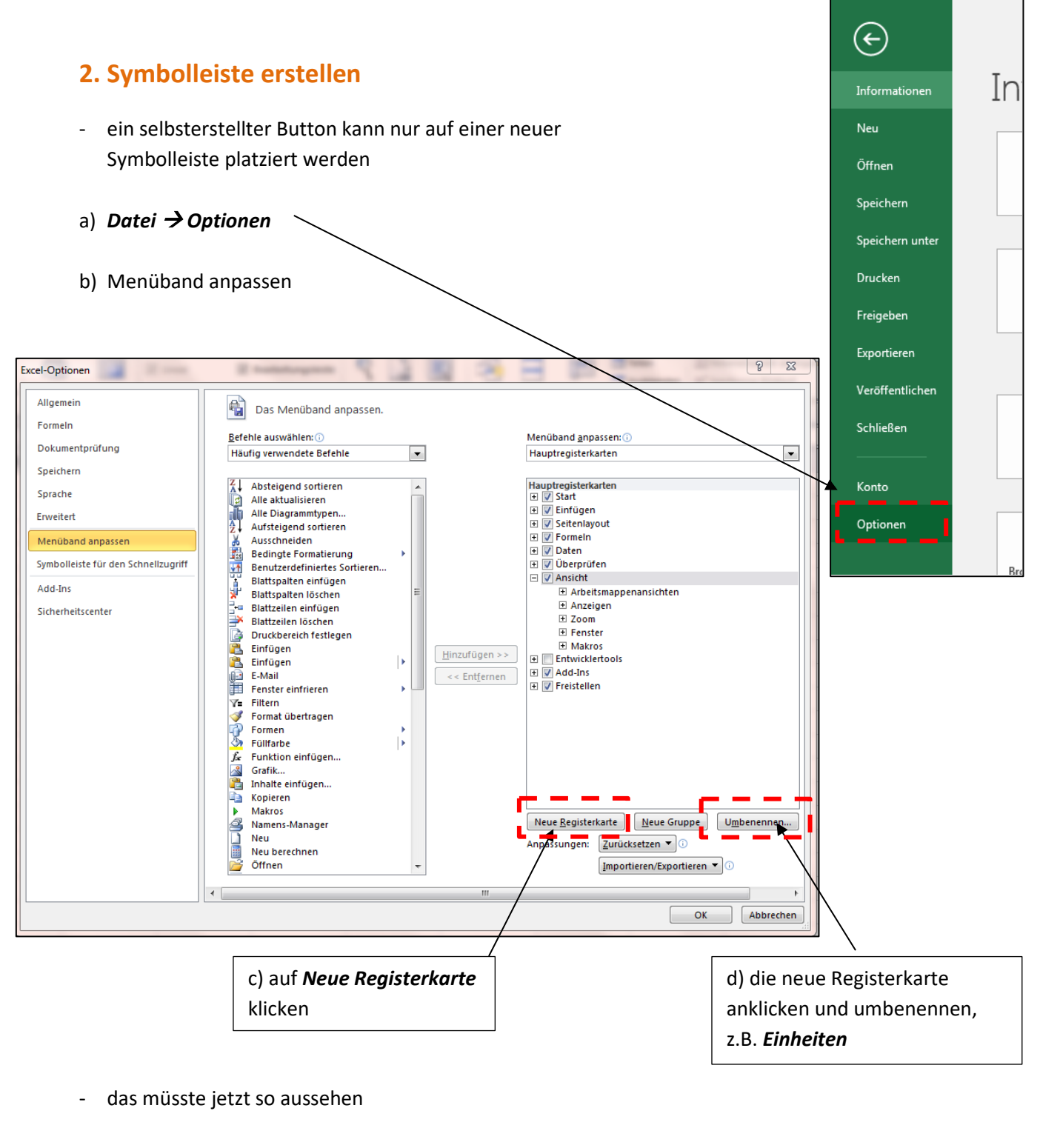

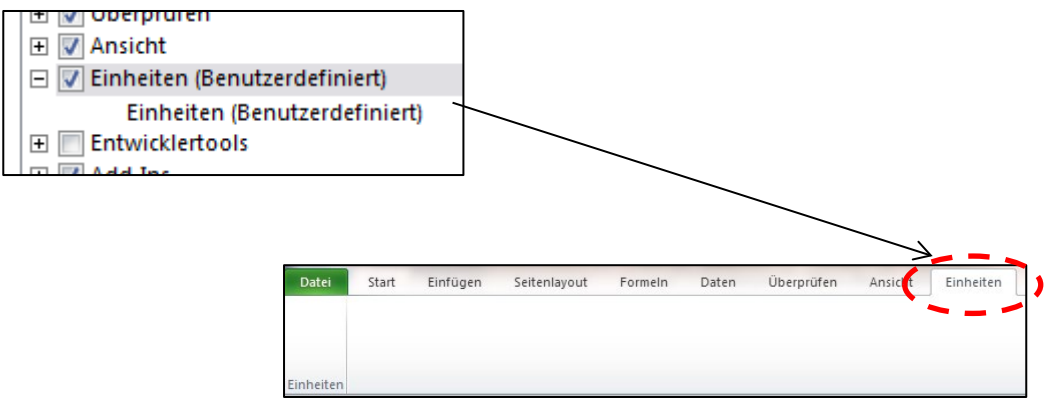

🔶 🙂 Meter

Entwicklertools

- wir bleiben in **Datei**  $\rightarrow$  **Optionen**  $\rightarrow$  **Menüband anpassen** 

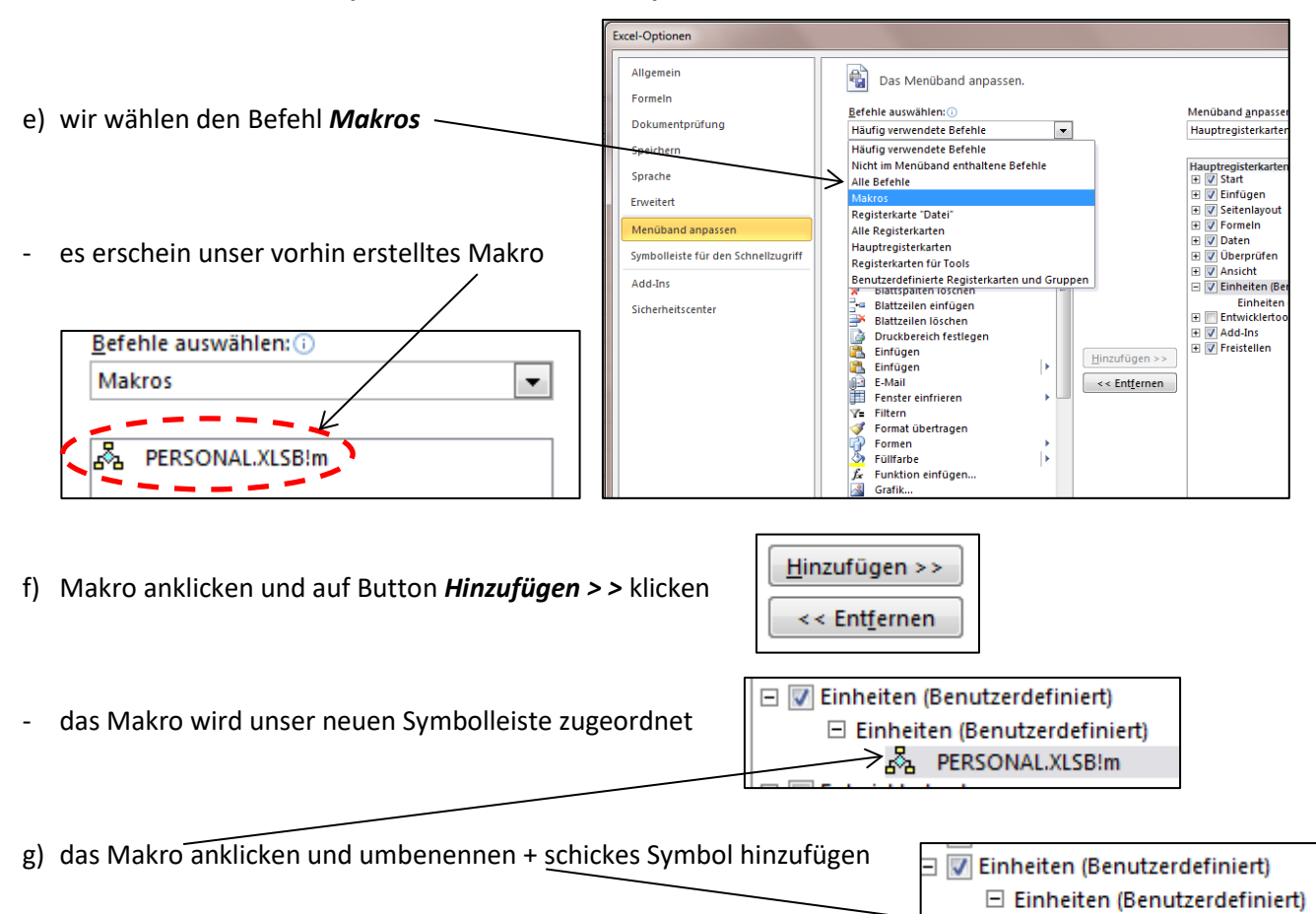

- voila! unser erster Button ist fertig

| Dater      | tart | Einfügen | Seitenlayout | Formeln | Daten | Überprüfen | Ansicht | Einheiten |
|------------|------|----------|--------------|---------|-------|------------|---------|-----------|
| ···· K     |      |          |              |         |       |            |         |           |
| $\bigcirc$ |      |          |              |         |       |            |         |           |
| Meter      |      |          |              |         |       |            |         |           |

- gleich mal ausprobieren!

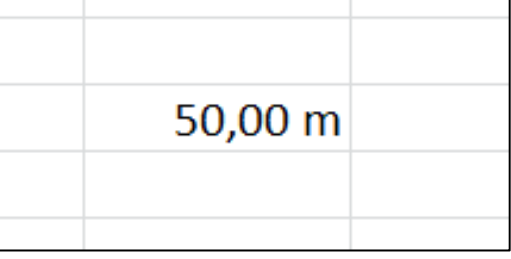

- für die anderen Einheiten – der gleiche Ablauf!

Hinweis: beim Beenden von EXCEL muss <mark>unbedingt</mark> die **persönliche Makroarbeitsmappe** gespeichert werden!